# Fehlerbehandlung in der App

Mobile 19.1.1

Bei der Anwendung der App kann es prinzipiell zu zwei Kategorien von Fehlern kommen:

- Synchronisationsfehler
- Spezialfall: Instanzdatenkonflikt
- Anwendungsfehler

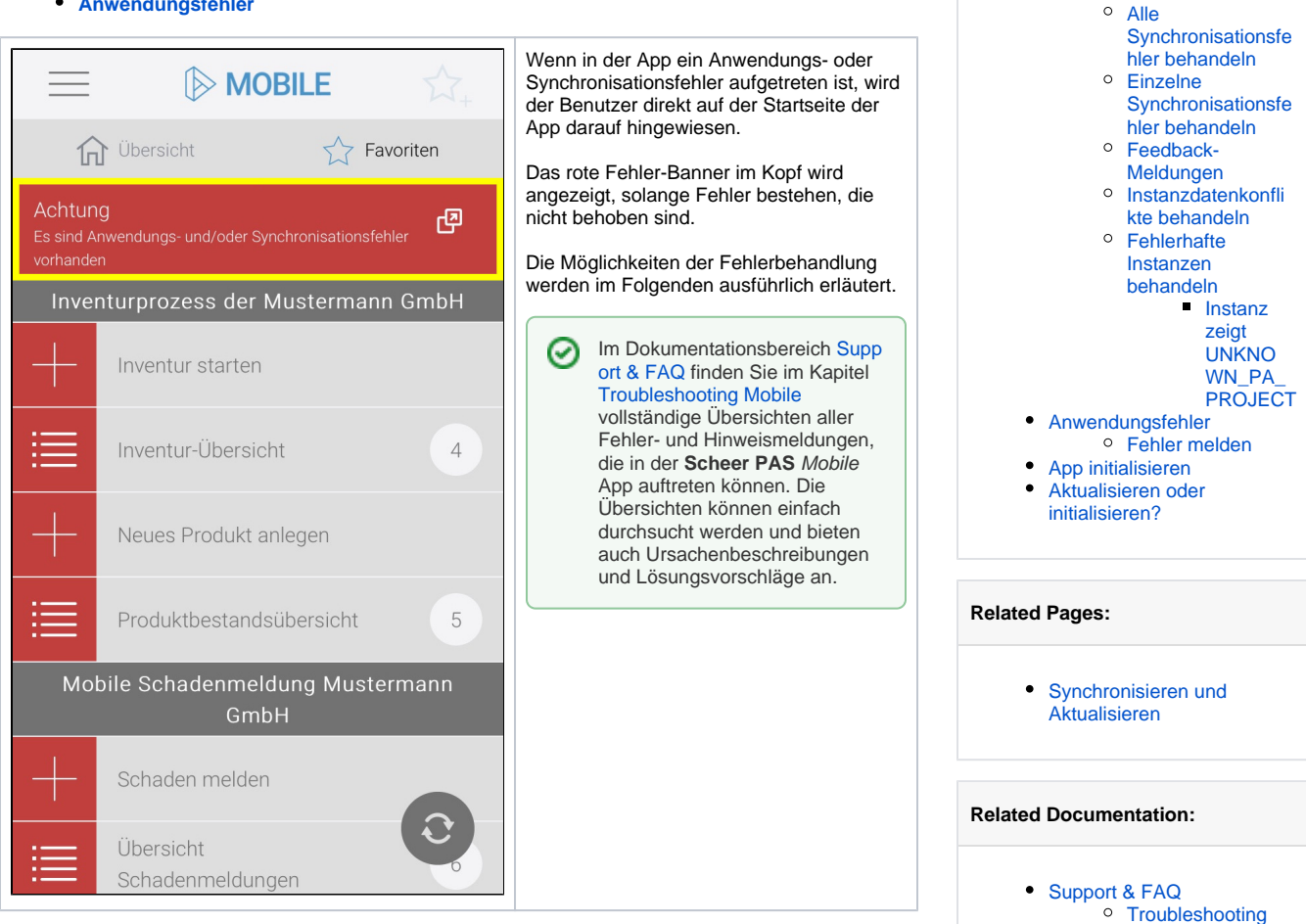

On this Page:

Synchronisationsfehler

Mobile

beheben

# Synchronisationsfehler beheben

Bei der Synchronisation mit dem BPaaS-System kann es zu Schiefständen kommen, zum Beispiel weil während der Synchronisation die Internetverbindung abgerissen ist. Synchronisationsfehler können in der Regel aus der App heraus behoben werden. Oft genügt es schon, den Synchronisationsvorgang erneut anzustoßen. Das Fehlerhandling der App unterstützt Anwender bei der Behebung von Synchronisationsfehlern.

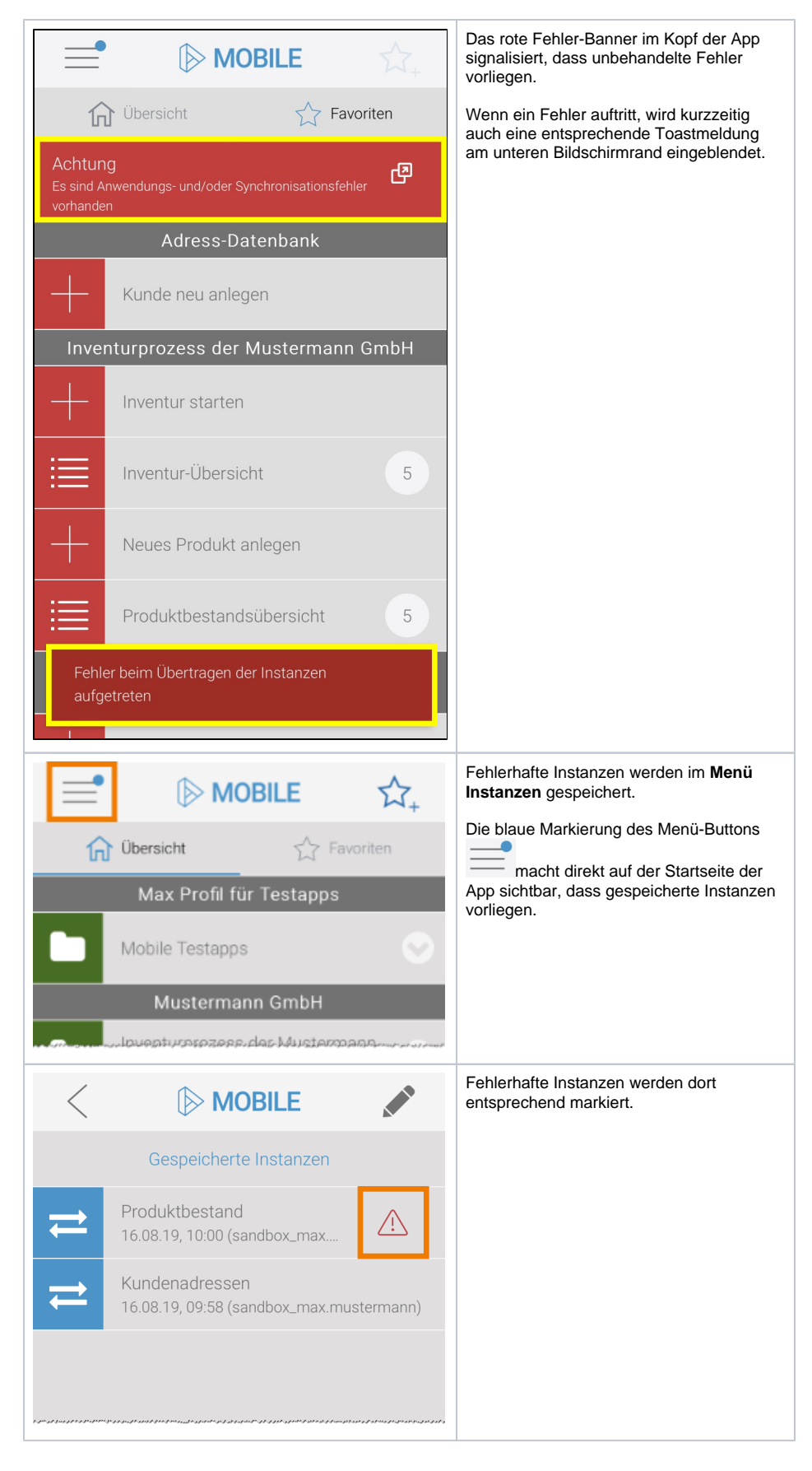

#### Alle Synchronisationsfehler behandeln

Dem Anwender stehen mehrere Möglichkeiten zur Verfügung, Synchronisationsfehler zu behandeln.

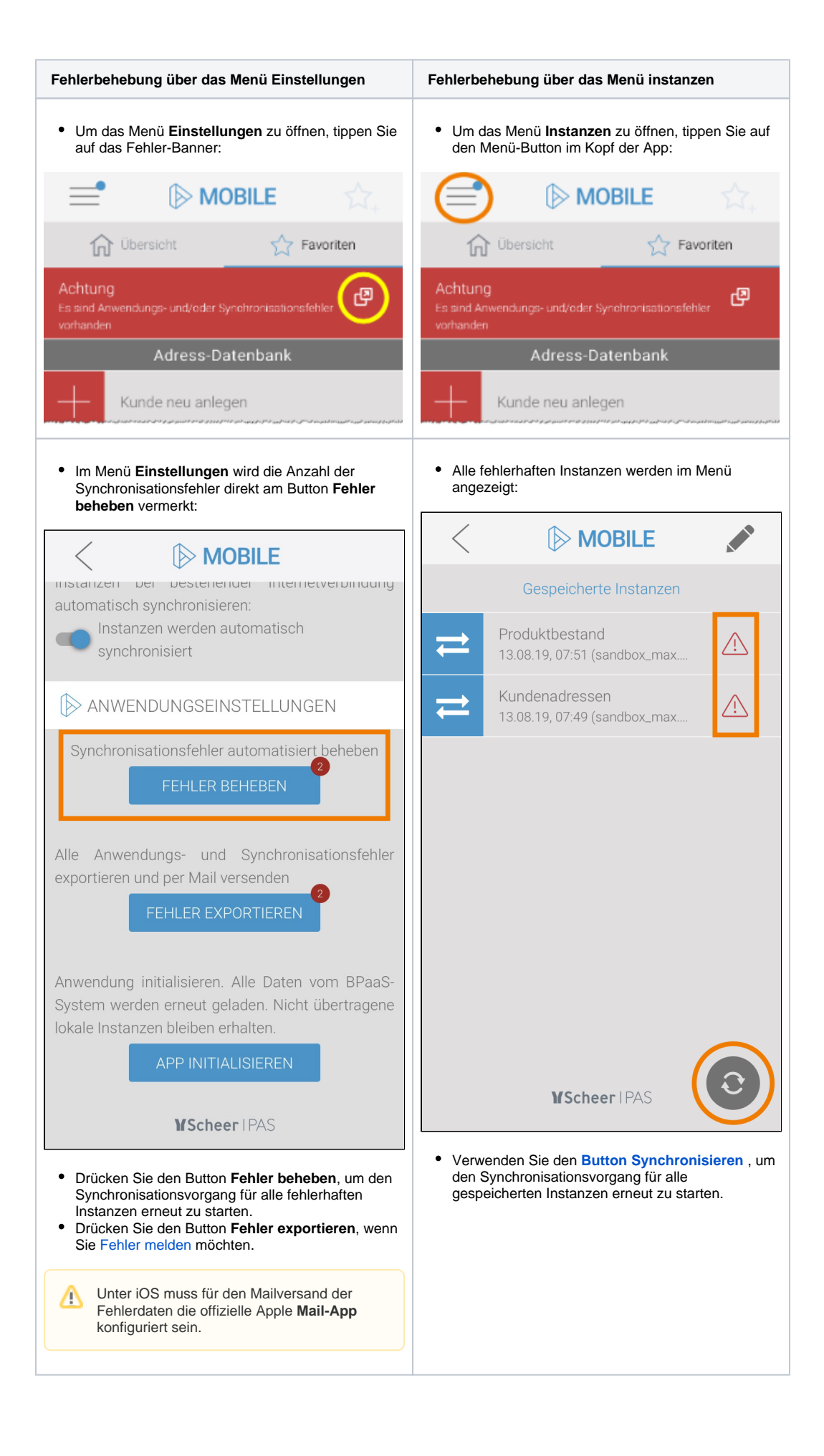

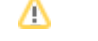

#### Einzelne Synchronisationsfehler behandeln

Es ist auch möglich, Synchronisationsfehler für einzelne Instanzen zu behandeln.

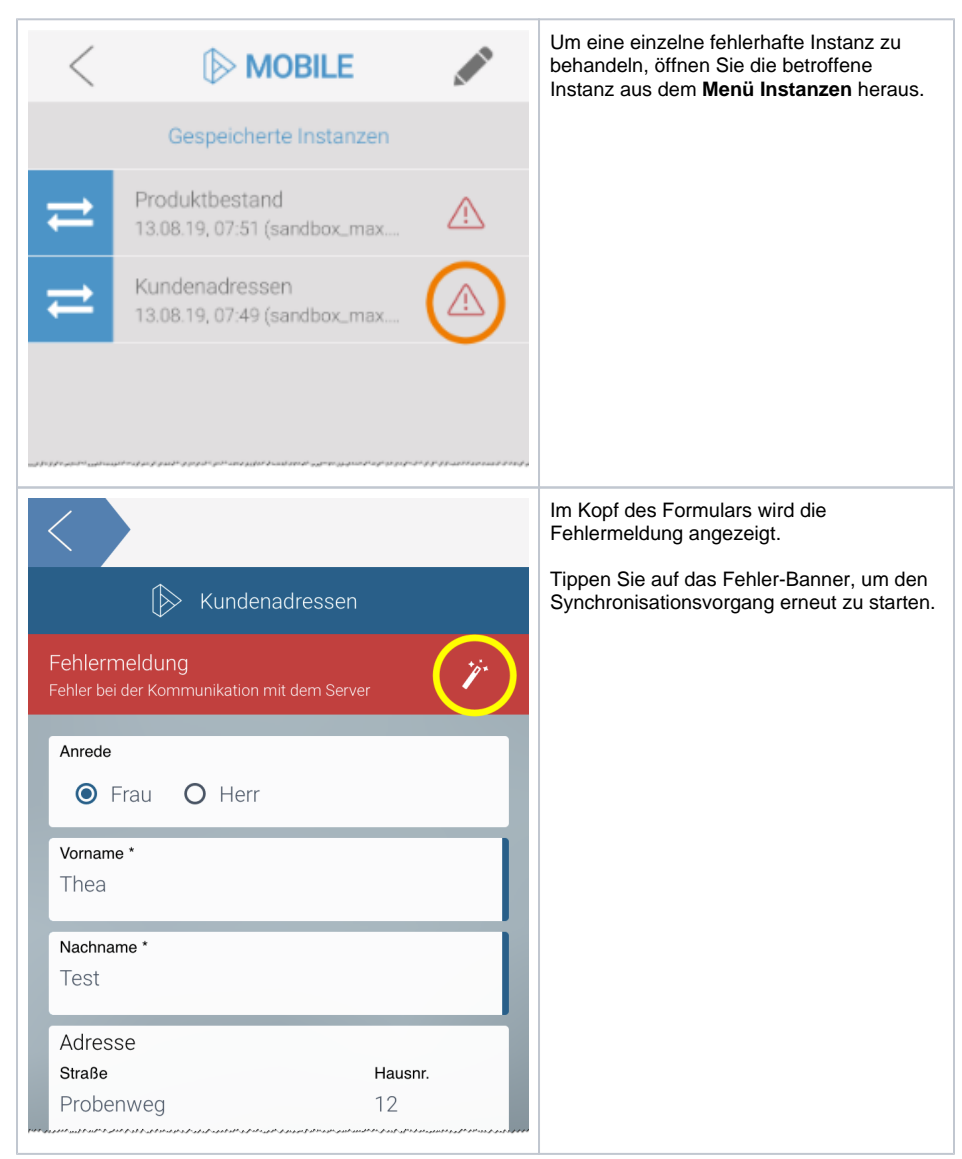

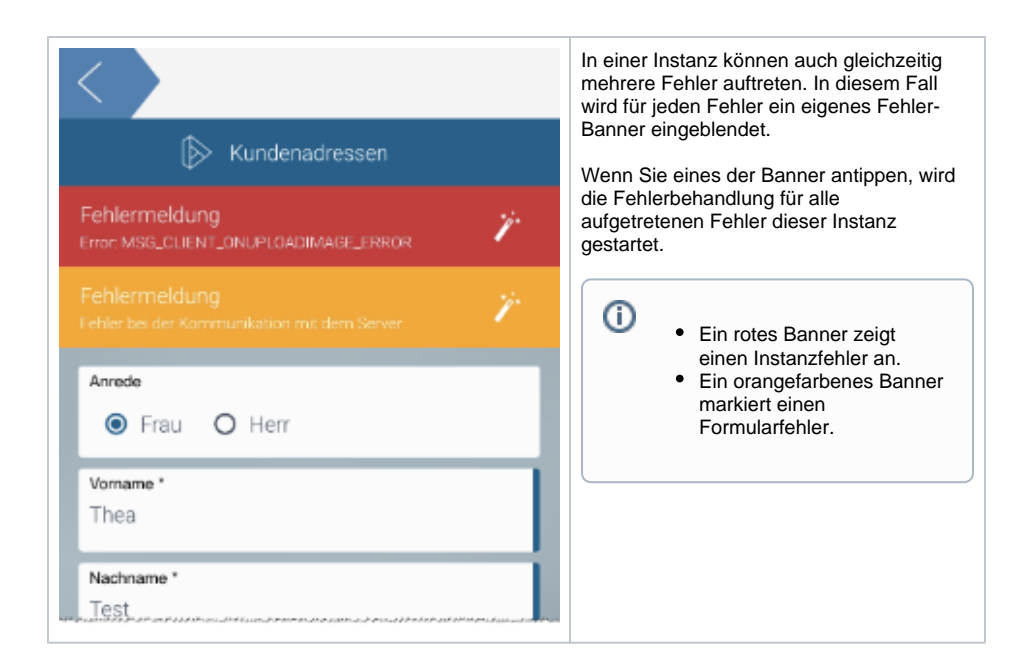

#### Feedback-Meldungen

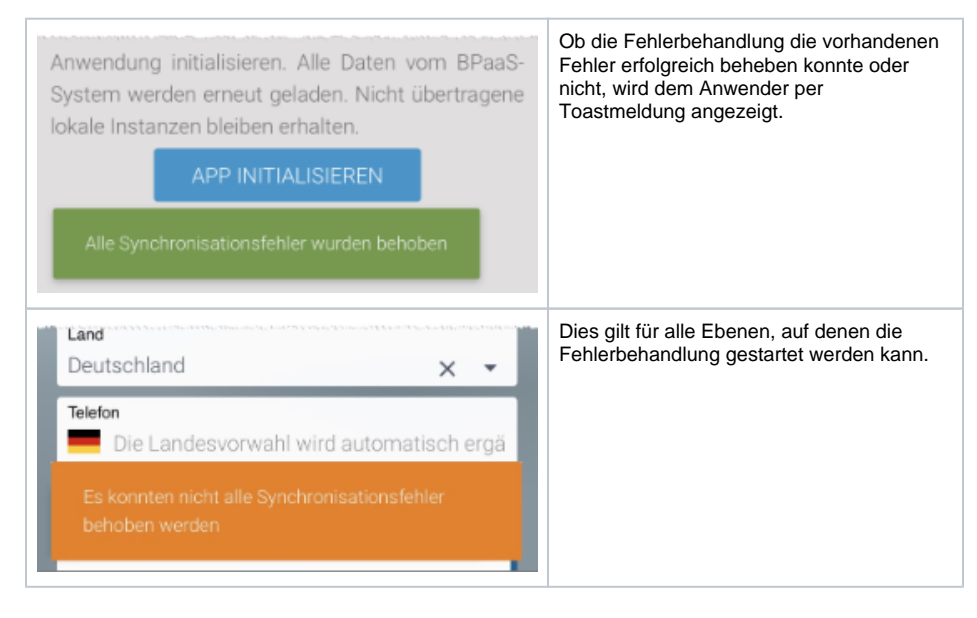

#### Instanzdatenkonflikte behandeln

Wenn verschiedene Mitarbeiter gleichzeitig an einer Instanz arbeiten, kann es zu Instanzdatenkonflikten kommen.

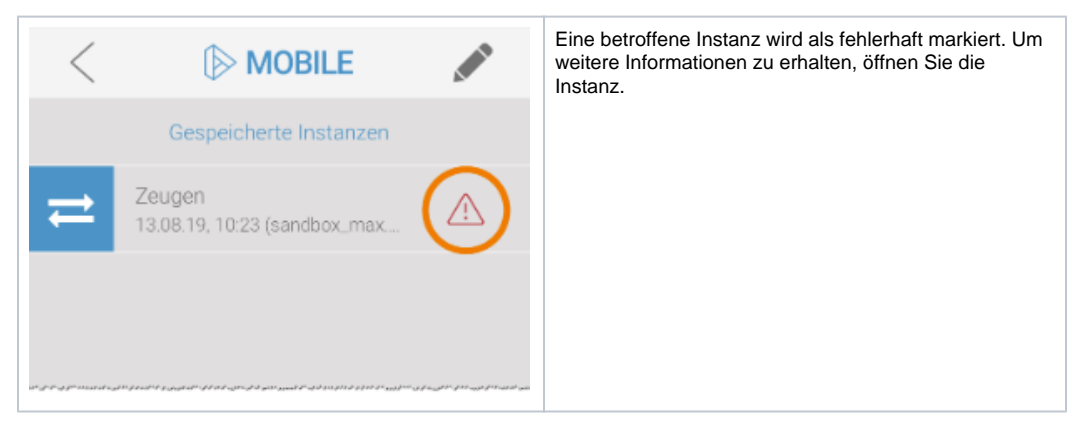

| <                                                                                                    |                                                                                                    | Bei einem I<br>Meldung ar                                                                                                    | nstanzdatenkonflikt wird die folgende<br>ngezeigt:                                                                                          |
|----------------------------------------------------------------------------------------------------|----------------------------------------------------------------------------------------------------|----------------------------------------------------------------------------------------------------|----------------------------------------------------------------------------------------------------|
|                                                                                                    | Instanzdatenkonflikt beheben                                                                                                    | Die in der l<br>zwischenz                                                                                                    | Datenbank gespeicherte Instanz wurde<br>eitlich geändert.                                                                                   |
| Die in der Datenbank gespeicherte Instanz wurde<br>zwischenzeitlich geändert.<br>Die Änderung erfolgte durch den Benutzer:<br>max.mustermann<br>Änderungszeitpunkt: 9.8.2019, 14:20:55 |                                                                                                    | <ul> <li>Zusätzlich werden weitere Informationen angegeben:</li> <li>Login des Benutzers, der die Änderung<br/>vorgenommen hat</li> <li>Zeitpunkt der Änderung</li> <li>Über die Leiste Instanzdatendetails können weitere<br/>Details eingeblendet werden.</li> </ul> |                                                                                                    |
|                                                                                                    | LOKALE DATEN ÜBERNEHMEN                                                                                                    |                                                                                                    |                                                                                                    |
| ආ                                                                                                    | Instanzdatendetails  Scheer IPAS                                                                                                    |                                                                                                    |                                                                                                    |
|                                                                                                    | Instanzdatenkonflikt beheben                                                                                                    | In den <b>Inst</b> a<br>dieser Insta                                                                                                    | anzdatendetails werden alle Konflikte<br>Inz dargestellt:                                                                                   |
| ඵ                                                                                                    | Instanzdatendetails                                                                                                    |                                                                                                    | Der <b>Feldname im Container</b> eines<br>Formularfeldes wird in rot eingeblendet.                                                          |
|                                                                                                    | _Id<br>Feldname im Container<br>5d4d6527b09a9511fe5ae5c7<br>Lokaler Wert<br>Datenbankwert                                                                                                    |                                                                                                    | In blau wird der Lokale Wert des<br>Formularfeldes angezeigt, der aktuell in<br>der <b>Scheer PAS</b> <i>Mobile</i> App gespeichert<br>ist. |
|                                                                                                    | modificationDate<br>Feldname im Container<br>Fri, 09 Aug 2019 12:20:55 GMT<br>Lokaler Wert                                                                                                    |                                                                                                    | Der gelbe Eintrag stellt den Wert dar, der<br>aktuell für das Formularfeld in der<br>Datenbank des BPaaS-Systems<br>gespeichert ist.        |
|                                                                                                    | Fri, 09 Aug 2019 12:20:55 GMT<br>Datenbankwert<br>unfall.fotos<br>Feldname im Container<br>Der Wert ist ein Array                                                                                  |                                                                                                    |                                                                                                    |
|                                                                                                    | Lokaler Wert<br>Der Wert ist ein Array<br>Datenbankwert                                                                                                    |                                                                                                    |                                                                                                    |
|                                                                                                    | meta.changedAt<br>Feldname im Container<br>Fri, 09 Aug 2019 12:20:55 GMT<br>Lokaler Wert<br>Fri, 09 Aug 2019 12:20:55 GMT<br>Datenbankwert<br>meta.createdAtHumanReadable<br>Feldname im Container |                                                                                                    |                                                                                                    |

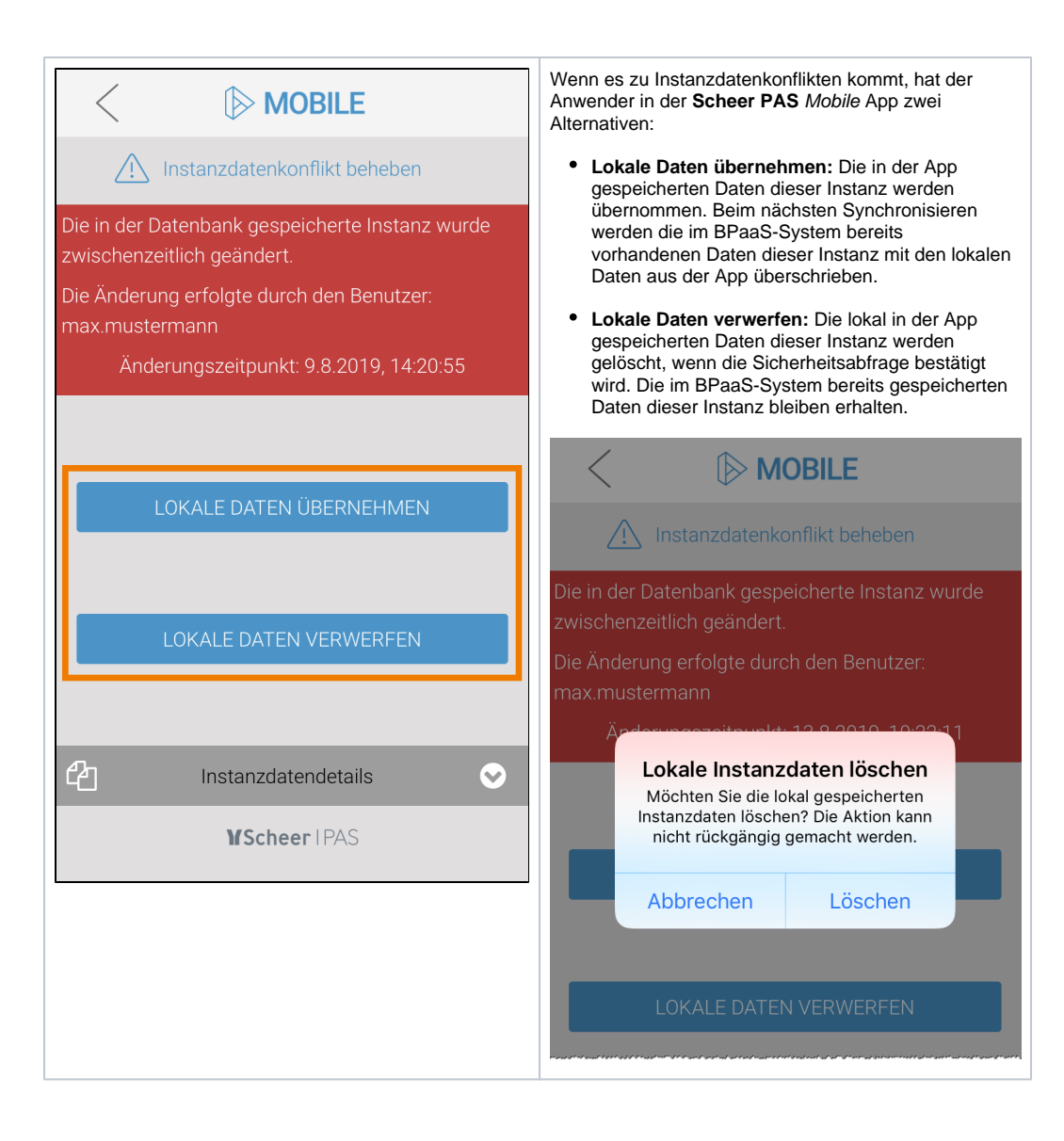

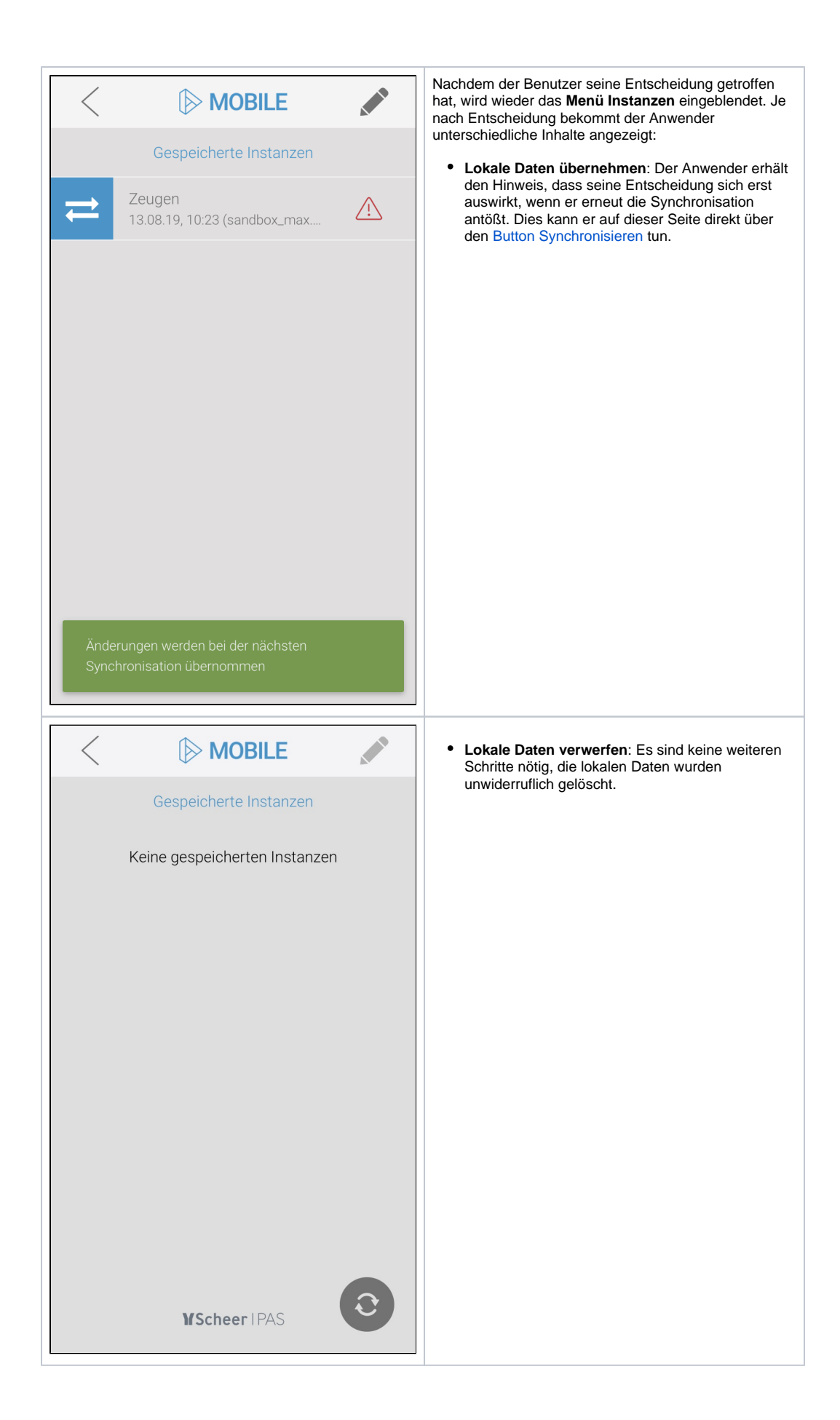

#### Fehlerhafte Instanzen behandeln

#### Instanz zeigt UNKNOWN\_PA\_PROJECT

| <             |                                                     |             | Es kann vorkommen, dass Sie Instanzen<br>über eine App angelegt aber noch nicht<br>synchronisiert haben. |
|---------------|-----------------------------------------------------|-------------|----------------------------------------------------------------------------------------------------|
|               | Gespeicherte Instanzen                              |             | Wenn zwischenzeitlich das zugehörige App<br>Projekt in Ihrem BPaaS-System gelöscht                       |
| ₹             | UNKNOWN_PA_PROJECT<br>19.09.19, 13:49 (UNKNOWN_N    | $\triangle$ | wurde, werden solche Datensätze im Menü<br>Instanzen als UNKNOWN_PA_PROJECT<br>angezeigt.                |
| ₹             | UNKNOWN_PA_PROJECT<br>19.09.19, 13:49 (UNKNOWN_N    | $\triangle$ | Wenn Sie das Menü öffnen, wird auch eine<br>entsprechende Feedback-Meldung<br>angezeigt:                 |
| ₹             | UNKNOWN_PA_PROJECT<br>19.09.19, 13:49 (UNKNOWN_N    | $\triangle$ | <ul> <li>Die verknüpfte App enthält keine<br/>mobilen Einstiegslinks.</li> </ul>                         |
| ₹             | UNKNOWN_PA_PROJECT<br>19.09.19, 13:49 (UNKNOWN_N    | $\triangle$ |                                                                                                    |
| ₹             | UNKNOWN_PA_PROJECT<br>19.09.19, 13:49 (UNKNOWN_N    | $\triangle$ |                                                                                                    |
|               |                                                     |             |                                                                                                    |
|               |                                                     |             |                                                                                                    |
| Die v<br>Eins | verknüpfte App enthält keine mobilen<br>tiegslinks. |             |                                                                                                    |
|               |                                                     |             |                                                                                                    |

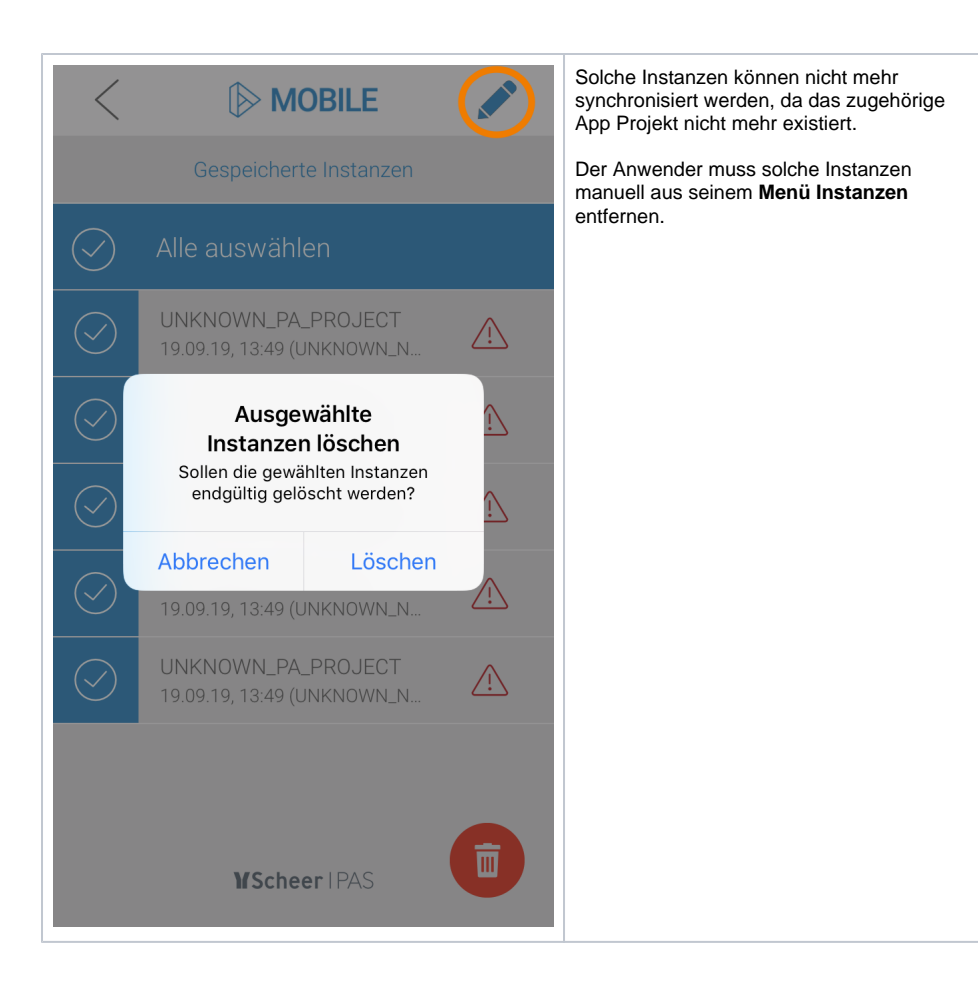

# Anwendungsfehler

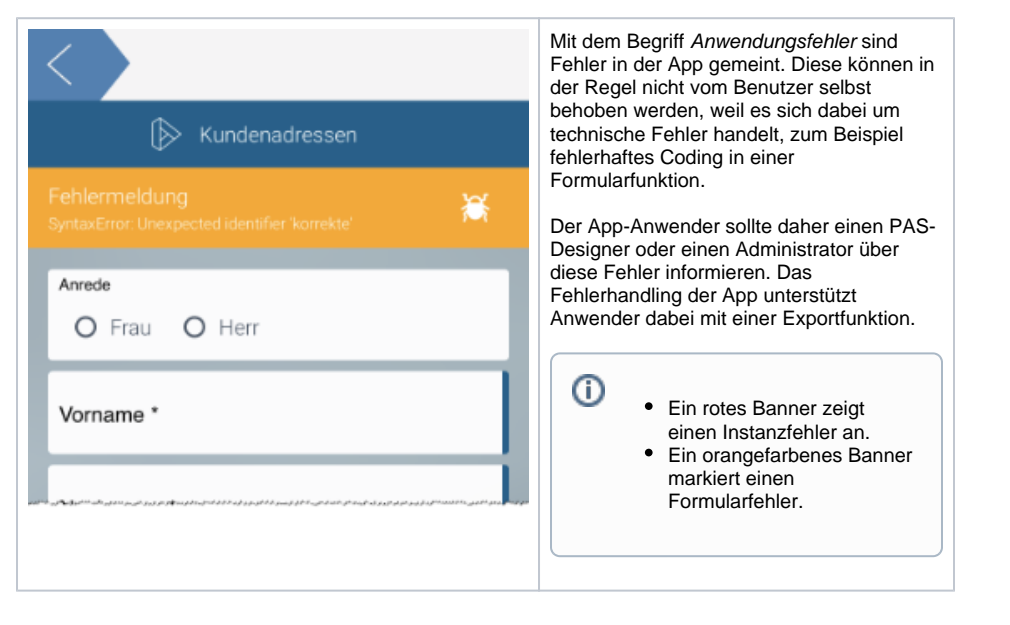

#### Fehler melden

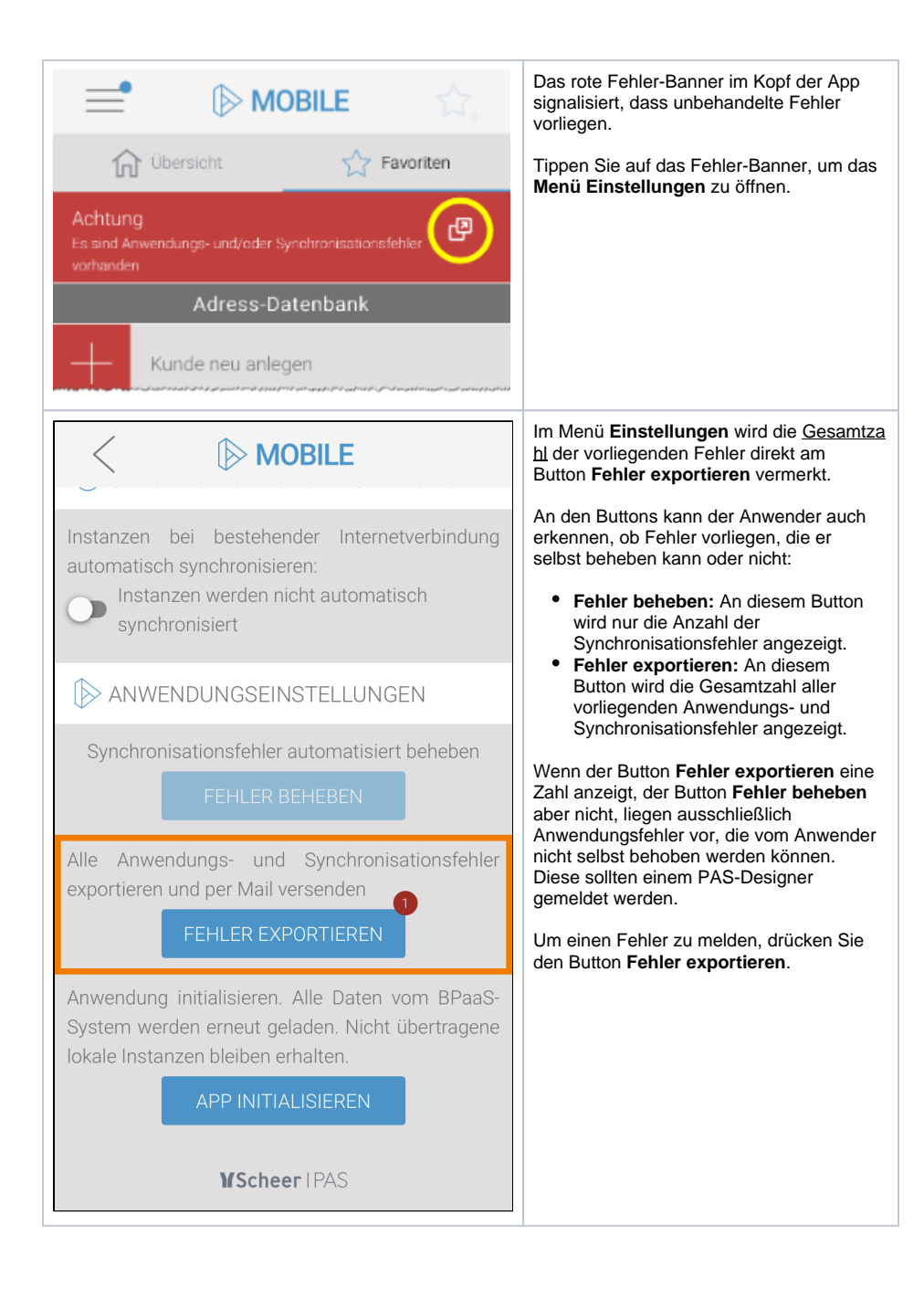

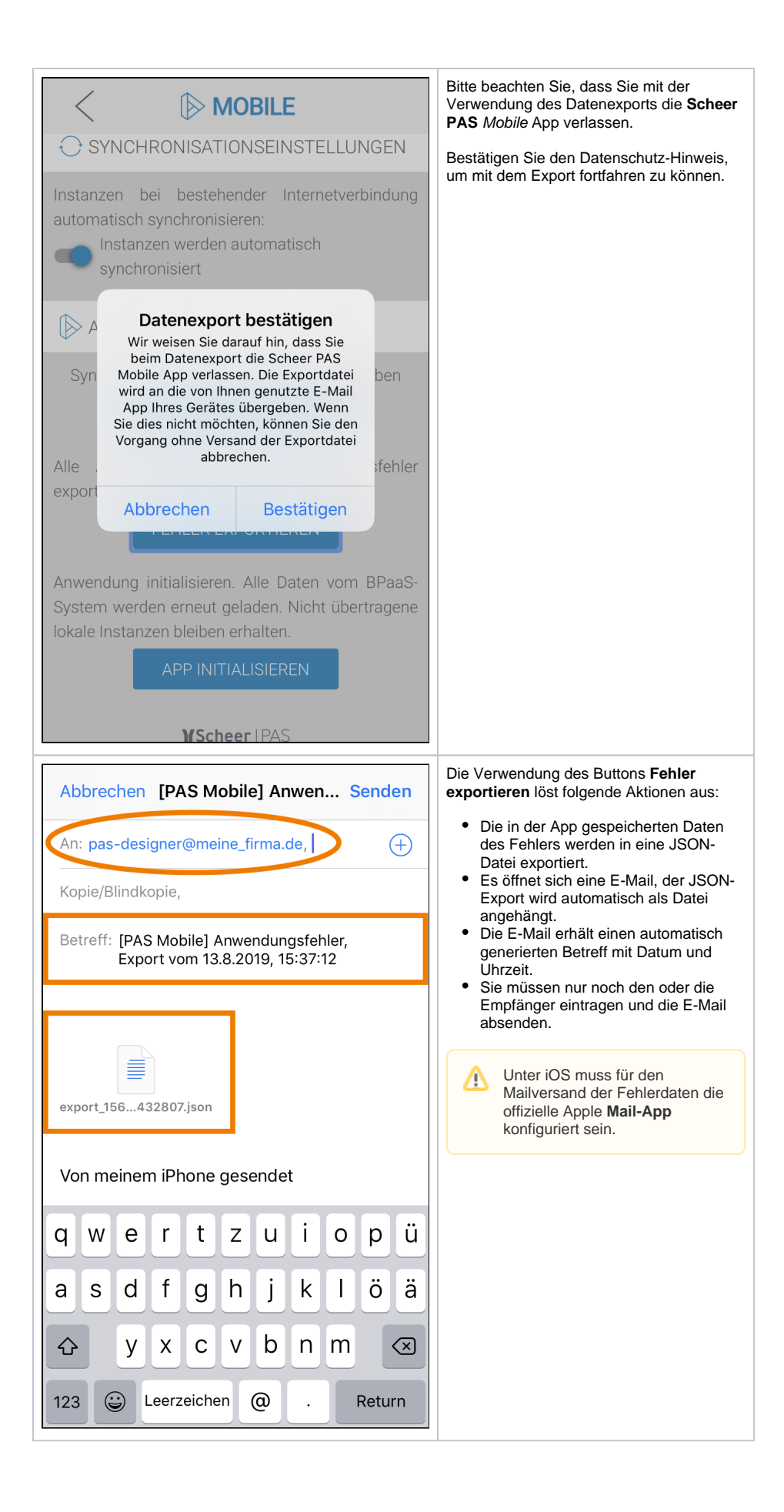

# App initialisieren

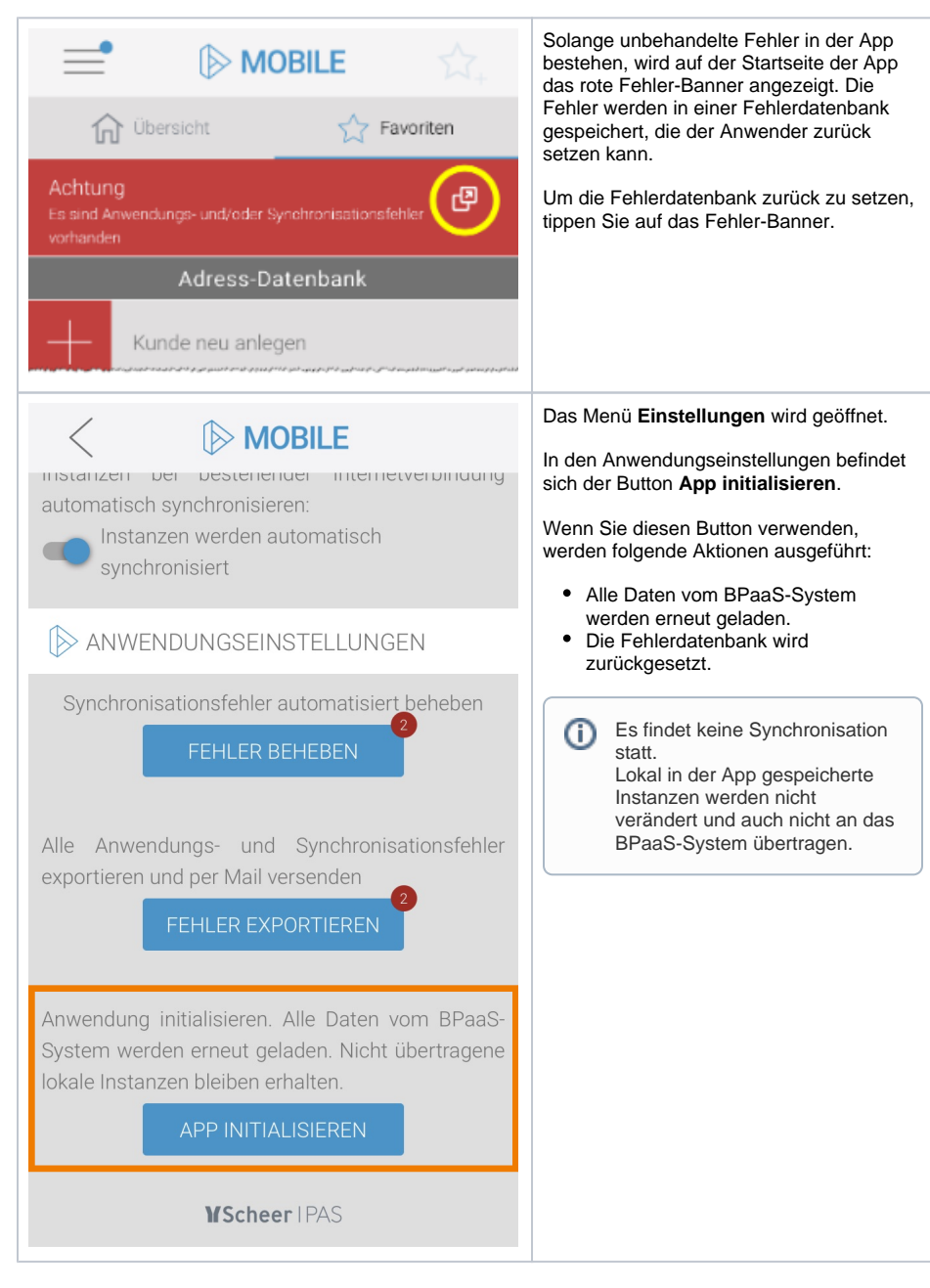

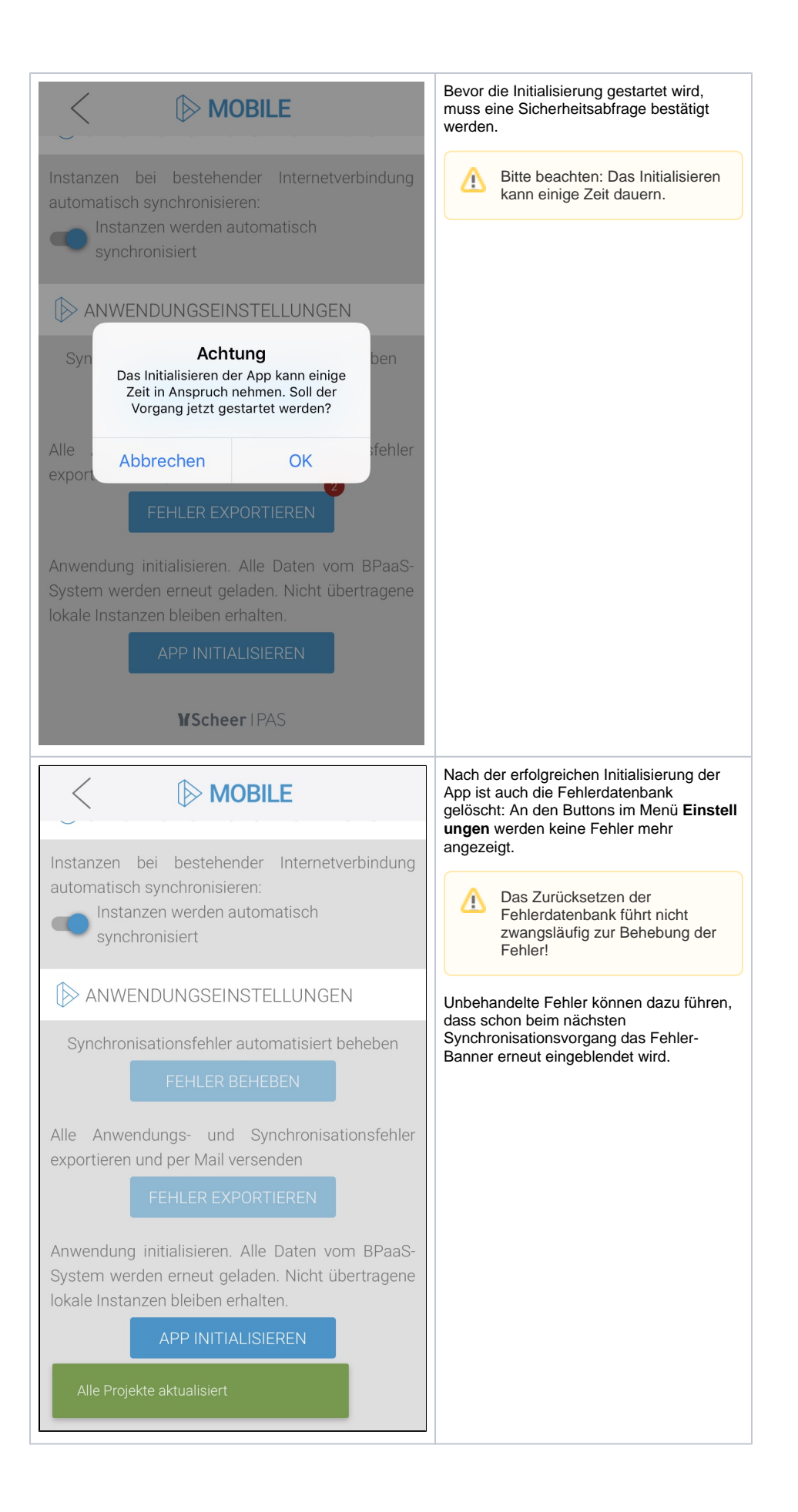

### Aktualisieren oder initialisieren?

Wenn eine mobile App über **Scheer PAS** *Mobile* nicht korrekt ausgeführt wird, stehen Anwender der Mobile App häufig vor der Frage, ob sie nur die **Projekte aktualisieren** oder den Button **App** initialisieren verwenden sollen.

Die folgende Übersicht zeigt für beide Optionen, welche Aktionen ausgeführt werden:

| Aktion                             | Projekte aktualisieren                                                                                                    | App initialisieren                                                                                                    |
|------------------------------------|----------------------------------------------------------------------------------------------------|----------------------------------------------------------------------------------------------------|
| Anstoßen<br>der                    | 8                                                                                                    | 8                                                                                                    |
| Synchron<br>isation                | <ul> <li>Es findet keine Synchronisation<br/>statt.</li> <li>Lokal in der App gespeicherte<br/>Instanzen werden nicht<br/>verändert und auch nicht an das<br/>BPaaS-System übertragen.</li> </ul> | <ul> <li>Es findet keine Synchronisation<br/>statt.</li> <li>Lokal in der App gespeicherte<br/>Instanzen werden nicht<br/>verändert und auch nicht an das<br/>BPaaS-System übertragen.</li> </ul> |
| Herunterl<br>aden von<br>Instanzen | Nur neue und geänderte Instanzen                                                                                                    | Alle Instanzen                                                                                                    |
| Herunterl                          | <b>O</b>                                                                                                    | <b>O</b>                                                                                                    |
| aden von<br>Dokumen<br>ten         | Alle Dokumente                                                                                                    | Alle Dokumente                                                                                                    |
| Neuladen<br>der<br>Modelle         | 0                                                                                                    | 0                                                                                                    |